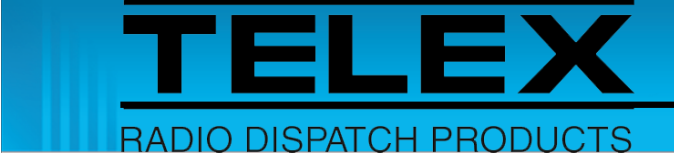

# Tait P25 CSSI Trunking Installation Notes for C-Soft version 7.500

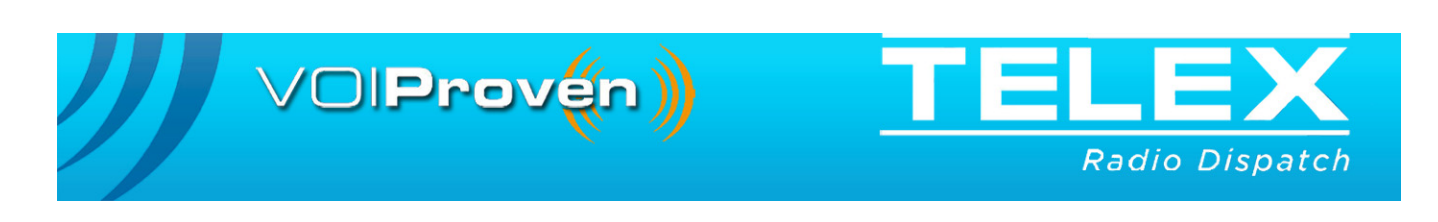

#### **PROPRIETARY NOTICE**

The product information and design disclosed herein were originated by and are the property of Bosch Security Systems, Inc. Bosch reserves all patent, proprietary design, manufacturing, reproduction, use and sales rights thereto, and to any article disclosed therein, except to the extent rights are expressly granted to others.

#### **COPYRIGHT NOTICE**

Copyright 2018 by Bosch Security Systems, Inc. All rights reserved. Reproduction, in whole or in part, without prior written permission from Bosch is prohibited.

\*All other trademarks are property of their respective owners.

#### WARRANTY NOTICE (LIMITED)

For warranty and service information, refer to www.telex.com/warranty.

#### **FACTORY SERVICE CENTER**

Factory Service Center Bosch Security Systems, Inc. Radio Dispatch Products 8601 East Cornhusker Highway Lincoln, Nebraska, 68507

### **CONTACT INFORMATION**

#### Sales:

| Phone                    |                            |
|--------------------------|----------------------------|
| Fax                      | (402) 467-3279             |
| E-mail                   | TelexDispatch@us.bosch.com |
| Customer Service Repair: |                            |

| E-mail | repair@us.bosch.com |
|--------|---------------------|
| Phone  | (800) 553-5992      |

#### Technical Support:

| Knowledge Database http://knowledge.boschsecurity.com/ |
|--------------------------------------------------------|
| LiveChatwww.telex.com/us/dispatch/support              |
| E-mailTelexDispatchtechsupport@us.bosch.com            |
| Webwww.telex.com                                       |

#### CLAIMS

No liability will be accepted for damages directly or indirectly arising from the use of our materials or from any other causes. Our liability shall be expressly limited to replacement or repair of defective materials.

#### **OpenSSL Project**

This product includes software developed by the OpenSSL Project for use in the OpenSSL Toolkit (http://www.openssl.org/). This product includes cryptographic software written by Eric Young (eay@cryptsoft.com). This product includes cryptographic software written by Tim Hudson (tjh@cryptsoft.com).

# Table of Contents

| 1.0 Hardware Requirements           | 5  |
|-------------------------------------|----|
| 2.0 Software Requirements           | 5  |
| 3.0 Supported Features              | 6  |
| 4.0 System Setup                    | 8  |
| 4.1 Tait TN9400 RFSS Setup          | 8  |
| 4.2 Tait TN9400 Fleet Manager Setup | 12 |
| 4.3 C-Soft Designer Setup           | 15 |
| 5.0 Compatibility                   |    |
| 6.0 Installation                    | 22 |
| 7.0 Troubleshooting                 |    |

# 1.0 Introduction

This document describes the Tait P25 feature set and contains the installation notes for configuring Tait P25 Trunking interface to C-Soft 7.500 using the CSSI Interface option. Additional notes and/or revisions to this note will be made available as additional P25 systems (including those from other infrastructure manufacturers) are made available for testing and documentation.

This feature is a value added option to C-Soft 7.500 and higher. It requires available lines on your existing C-Soft license to support.

### 2.0 Hardware Requirements

- ADHB-4 US (P/N F.01U.149.779)
- ADHB-4 EU (P/N F.01U.149.783)
- ADHB-4 UK (P/N F.01U.149.781)

### 3.0 Software Requirements

- C-Soft version 7.500 or later
- ADHB-4 v3.1 or later
- Windows 7 (32-bit or 64-bit)
- Windows 10

# 4.0 Supported Features

The C-Soft CSSI interface supports the following feature set for both Phase 1 and Phase 2 systems utilizing Tait P25 Trunking. Systems from other infrastructure manufacturers may exhibit different performance using this interface.

- Supports connection to P25 Core Network RFSS Controller
  - Each RFSS connection is configured with a Name, IP Address, and System Type.
- Supports up to 24 P25 CSSI lines
  - P25 CSSI line connects to a specific RFSS controller. The line is configured with a connection, type (group or individual), and a list of affiliated groups or individuals.
  - Each line can be configured to accept audio from one or several talkgroups on a System List associated to the line.
- Send and Receive Group Calls
  - Group Call is sent by selecting the corresponding frequency button and then pressing either InPTT or Main PTT button.
  - Displays ANI and/or Alias of incoming calls.
- Send and Receive Individual Calls
  - Individual Call is sent by selecting or entering a user ID from the keypad module and then pressing Private PTT.
  - Displays ANI and/or Alias of incoming calls.
- Send Annunciations
  - Send audio from .wav file on a P25-CSSI line using the Annunciation button.
- Crosspatching
  - Can crosspatch audio from P25-CSSI line to another P25-CSSI line or Telex type line (IP-224/223) in C-Soft.
- Receive Emergency Notifications
  - Supports receiving both Emergency Calls and Emergency Alerts.
- Receive Short Messages
  - Short Messages can be received from an individual.
- Send Radio Enable/Disable Commands
  - Radio Enable/Disable commands is sent by selecting a user from a keypad control and then clicking either the Radio Enable or the Radio Disable button.
  - Radio Enable/Disable commands can only be sent on lines configured for individual operation.
- Send Radio Check Command
  - Radio Check command is sent by selecting a user from the Keypad control module and then clicking the Radio Check button.
  - Radio Check command can only be sent on lines configured for individual operation.
- Status query and update

- Query the status of the remote radio by selecting its unit ID from the Keypad control and then clicking Status Request button.
- Audio encryption
  - Console supports end-to-end P25 encryption. User can use a key loader from Motorola or Tait to load encryption keys on the console.
- System Call
  - Programing a Group ID with a value of 65535 (decimal) allows the dispatcher to make a system wide call.
- Announcement Call
  - Announcement group is supported by setting up one or several announcement groups in the Tait TN94000 Fleet Manager setting.
- Remote monitor
  - Radio Monitor command is sent by selecting a user from the Keypad control and then clicking the Remote Monitor button.
- Indication of parallel console transmissions
  - Parallel Consoles ID's can be configured in C-Soft Designer by going to Edit | Setup Global Parameters | Local Consoles and entering the subscriber IDs of the parallel consoles in the Direct IP Console Subscriber IDs field.
  - Calls initiated from parallel dispatch consoles will display the 'T' icon on the receiving line's Select button.
- Cross muting of parallel consoles
  - Calls from parallel consoles can be automatically muted by enabling the **Crossmute direct IP console subscriber IDs** field in Edit | Setup Global Parameters | Local Consoles.
  - When this option is enabled, calls initiated from parallel dispatch consoles will display the 'XT' icon on the receiving line's Select button.

## 5.0 System Setup

To set up the P25 interface, both the Tait TN9400 and C-Soft Designer must be configured for P25 operation.

**IMPORTANT:** Please read this documentation completely before starting. Information needed to install consoles onto the RFSS requires information from both systems to simplify the installation steps.

### Information needed to complete the install includes:

(Use the tables below to help build the system)

| RFSS<br>Number | RFSS ID<br>(Hex) | RFSS<br>System ID<br>(Hex) | RFSS<br>WACN ID<br>(Hex) | RFSS IP Address |
|----------------|------------------|----------------------------|--------------------------|-----------------|
| 1              |                  |                            |                          |                 |
| 2              |                  |                            |                          |                 |
| 3              |                  |                            |                          |                 |

| Console<br>Number | RFFS<br>Number<br>(from the<br>table above) | Console<br>Name | Console<br>ID<br>(Hex) | Console<br>RFSS<br>ID<br>(Hex) | Console<br>System ID<br>(Hex) | Console<br>WACN ID<br>(Hex) | Console PC IP Address |
|-------------------|---------------------------------------------|-----------------|------------------------|--------------------------------|-------------------------------|-----------------------------|-----------------------|
| 1                 |                                             |                 |                        |                                |                               |                             |                       |
| 2                 |                                             |                 |                        |                                |                               |                             |                       |
| 3                 |                                             |                 |                        |                                |                               |                             |                       |
| 4                 |                                             |                 |                        |                                |                               |                             |                       |
| 5                 |                                             |                 |                        |                                |                               |                             |                       |
| 6                 |                                             |                 |                        |                                |                               |                             |                       |
| 7                 |                                             |                 |                        |                                |                               |                             |                       |
| 8                 |                                             |                 |                        |                                |                               |                             |                       |

### 5.1 Tait TN9400 RFSS Setup

system.

- 1. Go to the webpage configuration for the Tait TN9400 RFSS Manager.
- 2. Expand the **interface menu** and click the **External RFSSs menu item**. *The External RFSSs listings page displays connections currently configured on the*

| $\leftrightarrow$ $\rightarrow$ C $\textcircled{a}$ | 🛈 <u>ƙ</u> https:// <b>172.19.2</b> . | 6/WebUI/node.html#extern | 🗵           | ☆ II\ 🖸 🗄 |                           |                                                |
|-----------------------------------------------------|---------------------------------------|--------------------------|-------------|-----------|---------------------------|------------------------------------------------|
| tait                                                |                                       | TN9                      | 400 RFSS Ma | nager     |                           | Default Administrator   Logout<br>About   Help |
|                                                     | Network status : 🥑 Online             |                          |             |           | Database status : 😪 Onlin | ne                                             |
| Configure<br>RFSS<br>Fleet manager                  | External RFSSs                        |                          |             |           |                           |                                                |
| PSTN gateway                                        | Name                                  | IP Address               | WACN ID     | System ID | RFSS ID                   | Туре                                           |
| Frequency plans                                     | Bosch_Console                         | 172.19.100.145           | 1           | 2         | 1111                      | Console_Subsystem                              |
| External RFSSs                                      | Console_1113                          | 172.19.100.116           | 1           | 2         | 1113                      | Console_Subsystem                              |
| Network settings                                    | Hieu_Console                          | 172.19.100.12            | 1           | 2         | 1112                      | Console_Subsystem                              |
|                                                     | Console_1                             | 172.19.100.139           | 1           | 2         | 2001                      | Console_Subsystem                              |
| Profiles                                            | Console_2                             | 172.19.100.49            | 1           | 2         | 2002                      | Console_Subsystem                              |
|                                                     | Console_3                             | 172.19.100.108           | 1           | 2         | 2003                      | Console_Subsystem                              |
| Tools                                               | Console_4                             | 172.19.100.160           | 1           | 2         | 2004                      | Console_Subsystem                              |
|                                                     | Console_5                             | 172.19.100.81            | 1           | 2         | 2005                      | Console_Subsystem                              |
|                                                     | Console_6                             | 172.19.100.111           | 1           | 2         | 2006                      | Console_Subsystem                              |
|                                                     | Console_7                             | 172.19.100.72            | 1           | 2         | 2007                      | Console_Subsystem                              |
|                                                     | Console_8                             | 172.19.100.20            | 1           | 2         | 2008                      | Console_Subsystem                              |
|                                                     | Console_9                             | 172.19.100.141           | 1           | 2         | 2009                      | Console_Subsystem                              |
|                                                     | Console_10                            | 172.19.66.10             | 1           | 2         | 2010                      | Console_Subsystem                              |
|                                                     | Console_11                            | 172.19.66.11             | 1           | 2         | 2011                      | Console_Subsystem                              |
|                                                     | Console_12                            | 172.19.66.12             | 1           | 2         | 2012                      | Console_Subsystem                              |
|                                                     | Console_13                            | 172.19.66.13             | 1           | 2         | 2013                      | Console_Subsystem                              |
|                                                     | Console_14                            | 172.19.66.14             | 1           | 2         | 2014                      | Console_Subsystem                              |
|                                                     | Console_15                            | 172.19.100.57            | 1           | 2         | 2015                      | Console_Subsystem                              |
|                                                     | 🔲 lap                                 | 172.19.100.16            | 1           | 2         | 1114                      | RFSS                                           |
|                                                     | Console_16                            | 172.19.100.119           | 1           | 2         | 2016                      | Console_Subsystem                              |
|                                                     | Console_17                            | 172.19.100.166           | 1           | 2         | 2017                      | Console_Subsystem                              |

3. To add a connection, click the Add button at the bottom of the page. *The Add External device window appears*.

| 😵 CAL FIRE - California S 🗙                                                                           | Tait P25 Trunking Syste 🗙 03.002.0000                          | 1.p25dr - RLR X TN9400 RFSS Manager | × +                                             |
|----------------------------------------------------------------------------------------------------|----------------------------------------------------------------|-------------------------------------|-------------------------------------------------|
| ← → ← tat<br>☆ Most Visited ⊕ Getting Started                                                         | 🛈 🜇 https://172.19.2.6/WebUl/node.htr<br>🚳 Freshman Basketball | nl#externalDeviceAdd •••• 🕑         |                                                 |
| tait                                                                                                  | TN9400 RF5                                                     | SS Manager                          | Logout<br>Default Administrator<br>About   Help |
|                                                                                                    | Network status : 🔗 Online                                      | Database status : 😪 Online          |                                                 |
| Configure<br>RFSS                                                                                     | Add External device : Copy of                                  | Default - Modified                  |                                                 |
| Fleet manager<br>PSTN gateway<br>Frequency plans<br>External RFSSs<br>Network settings<br>Packet data | Identity<br>Na<br>WACN<br>System                               | me Position_1                       |                                                 |
| Sites     Profiles                                                                                    | RFSS<br>Use 4 hex digit RFSS                                   | ID 465 <i>0x</i><br>ID ♥            |                                                 |
| Tools                                                                                                 | IP addr<br>Descript<br>Ty                                      | ion Console_Subsystem •             |                                                 |
|                                                                                                    | Cancel Save                                                    |                                     | ,<br>,                                          |

- 4. Enter a name for the new P25 Connection into the Name field.
- 5. Enter the WACN ID, System ID, and RFSS ID. This should match the same information applied in the C-Soft Designer.
- 6. Select the Use 4 hex digit RFSS ID option.
- 7. Enter the **IP Address** of the actual PC position that will run C-Soft into the IP address field.
- 8. From the Type drop down menu, select Console Subsystem.

### 9. Click the Save button.

The new console position displays in the External RFSS listing.

| S CAL FIRE - Calife X              | G Freshman Baske X T     | ait P25 Trunkir 🗙 03.0 | 02.00001.p25dr - 🗙 | TN9400 RFSS Manag | × + 😐                          |                         |
|------------------------------------|--------------------------|------------------------|--------------------|-------------------|--------------------------------|-------------------------|
|                                    | (i) 🛍 https://172.19.2.6 | /WebUI/node.html#ex    | ternalDevices      | 🛛                 | <b>☆</b> 📗                     | \ @ ≡                   |
| tait                               | TI                       | N9400 RFSS I           | Manager            |                   | Lo<br>Default Adminis<br>About | ogout<br>trator<br>Help |
|                                    | Network status : 🜏 Onlin | e                      | Database st        | atus : 🛆 Updated  |                                |                         |
| Configure<br>RFSS<br>Fleet manager | External RFSSs           |                        |                    |                   |                                |                         |
| PSTN gateway                       | Name                     | IP Address             | WACN ID            | System ID         | RFSS ID                        | ту                      |
| Frequency plans                    |                          | 172.19.100.12          |                    | 2                 | 1112                           | N N                     |
| External RFSSs                     | Console_1                | 172.19.100.139         | 1                  | 2                 | 2001                           | C                       |
| Network settings                   | Console_2                | 172.19.100.49          | 1                  | 2                 | 2002                           | C                       |
| Packet data                        | Console_3                | 172.19.100.108         | 1                  | 2                 | 2003                           | -6                      |
| Sites     Brofiles                 | Console_4                | 172.19.100.160         | 1                  | 2                 | 2004                           | 0                       |
| Li Fromes                          | Console_5                | 172.19.100.81          | 1                  | 2                 | 2005                           | 0                       |
| III Ta ala                         | Console_6                | 172.19.100.111         | 1                  | 2                 | 2006                           | 0                       |
| LI TOOIS                           | Console_7                | 172.19.100.72          | 1                  | 2                 | 2007                           | 0                       |
|                                    | Console_8                | 172.19.100.20          | 1                  | 2                 | 2008                           | 0                       |
|                                    | Console_9                | 172.19.100.141         | 1                  | 2                 | 2009                           | 0                       |
|                                    | Console_10               | 172.19.66.10           | 1                  | 2                 | 2010                           | C                       |
|                                    | Console_11               | 172.19.66.11           | 1                  | 2                 | 2011                           | ÷                       |
|                                    | Console_12               | 172.19.66.12           | 1                  | 2                 | 2012                           | C                       |
|                                    | Console_13               | 172.19.66.13           | 1                  | 2                 | 2013                           | C                       |
|                                    | Console_14               | 172.19.66.14           | 1                  | 2                 | 2014                           | C                       |
|                                    | Console_15               | 1/2.19.100.57          | 1                  | 2                 | 2015                           | C                       |
|                                    | lap                      | 172.19.100.16          | 1                  | 2                 | 1114                           | R                       |
|                                    | Console_16               | 172.19.100.119         | 1                  | 2                 | 2016                           | C                       |
|                                    | Console_17               | 172.19.100.166         | 1                  | 2                 | 2017                           | C                       |
|                                    | Position_1               | 172.19.100.109         | 1                  | 2                 | 1125                           | Ç                       |
|                                    | View Add<br>Filter       | Edit Cop               | by Delete          | R                 | Results per page 40            | 0 -                     |

10. From the Configure Menu in the left navigation, select **RFSS**.

| Trunked Analog Gateway (TNAS509) | 0       |
|----------------------------------|---------|
| Voice Recorder (TNAS506)         | 1       |
| Channels (TNAS519)               | 2       |
|                                  |         |
| Profiles                         |         |
| Logging profile                  | Default |
| NIF profile                      | Default |
|                                  |         |
| Packet data                      |         |
| Back Edit Apply                  |         |

11. Click the **Apply button** to save changes.

### 5.2 Tait TN9400 Fleet Manager Setup

- 1. Go to the **webpage configuration** for the Tait TN9400 Fleet Manager.
- 2. Select the Location button.

| 😌 CAL                                    | . FIRE - | Calife 🗙 🛛 😽 Freshman Baske 🗙     | Tait P25 Trunkir 🕽                  | × 03.002.00001.         | p25dr - 🗙 TN940 | 00 RFSS Manag 🗙 🕂       |                                                                            |
|------------------------------------------|----------|-----------------------------------|-------------------------------------|-------------------------|-----------------|-------------------------|----------------------------------------------------------------------------|
| $\leftarrow \rightarrow $ C <sup>4</sup> | ۵        | 🛈 윮 https://172.                  | 19.2.8/rlr/                         |                         | 80%             | 🖂 ☆                     | II\ ⊡ ≡                                                                    |
| tait                                     |          |                                   | TN9400 Fleet Ma<br>03.002.00001.p25 | nager<br><sup>idr</sup> |                 | Administrator (Administ | rator)   <u>Change password</u>  <br>Log out<br><u>About</u>   <u>Help</u> |
| Subscribers                              | •        | Add a New Location                |                                     |                         |                 |                         |                                                                            |
| Groups                                   | •        |                                   |                                     |                         | Loc             | ations                  |                                                                            |
| Locations                                |          | Showing all 18. Show 100 per page | <sup>2</sup>                        |                         |                 |                         |                                                                            |
|                                          |          | Location ID                       | Location Alias                      | IP Address              | Location Type   | Vocoder Mode            | Subscribers Subscriber                                                     |
| Packet Data                              | •        |                                   |                                     |                         |                 |                         |                                                                            |
| Tools                                    | •        |                                   |                                     |                         | (any) 👻         | (any) 👻                 |                                                                            |
|                                          | , i      | 000FE.03.002.00001.p25dr          | FleetManager                        | 172.19.2.8              | RLR             | None                    | 0 0                                                                        |
|                                          |          | 00001.03.002.00001.p25dr          | Site-1                              | 172.19.2.10             | Site            | Full Rate/Half Rate     | 1 0                                                                        |
|                                          |          | 1111.002.00001.p25dr              | Steve 1St Console                   | 172.19.100.145          | Console         | Full Rate/Half Rate     | 0 0                                                                        |
|                                          |          | 1112.002.00001.p25dr              | Hieu 1st console                    | 172.19.100.12           | Console         | Full Rate/Half Rate     | 0 0                                                                        |
|                                          |          | 1113.002.00001.p25dr              | Steve 2nd console                   | 172.19.100.116          | Console         | Full Rate/Half Rate     | 0 0                                                                        |
|                                          |          | 2001.002.00001.p25dr              | Console_1                           | 172.19.100.139          | Console         | Full Rate/Half Rate     | 0 0                                                                        |
|                                          |          | 2002.002.00001.p25dr              | Console_2                           | 172.19.100.49           | Console         | Full Rate/Half Rate     | 0 0                                                                        |
|                                          |          | 2003.002.00001.p25dr              | Console_3                           | 172.19.100.108          | Console         | Full Rate/Half Rate     | 0 0                                                                        |
|                                          |          | 2004.002.00001.p25dr              | Console_4                           | 172.19.100.160          | Console         | Full Rate/Half Rate     | 0 0                                                                        |
|                                          |          | 2005.002.00001.p25dr              | Console_5                           | 172.19.100.81           | Console         | Full Rate/Half Rate     | 0 0                                                                        |
|                                          |          | 2008.002.00001.p25dr              | Console_6                           | 172.19.100.111          | Console         | Full Rate/Half Rate     | 0 0                                                                        |
|                                          |          | 2008 002 00001 p25dr              | Console 8                           | 172 19 100 20           | Console         | Full Date/Half Date     | 0 0                                                                        |
|                                          |          | 2009.002.00001.p25dr              | Console 9                           | 172.19.100.141          | Console         | Full Rate/Half Rate     | 0 0                                                                        |
|                                          |          | 1114.002.00001.p25dr              | lap                                 | 172.19.100.16           | Console         | Full Rate/Half Rate     | 0 0                                                                        |
|                                          |          | 2015.002.00001.p25dr              | Console 15                          | 172.19.100.57           | Console         | Full Rate/Half Rate     | 0 0                                                                        |
|                                          |          | 2016.002.00001.p25dr              | Console 16                          | 172.19.100.119          | Console         | Full Rate/Half Rate     | 0 0                                                                        |
|                                          |          | 2017.002.00001.p25dr              | Console 17                          | 172.19.100.166          | Console         | Full Rate/Half Rate     | 0 0                                                                        |
|                                          |          |                                   |                                     |                         |                 |                         |                                                                            |
|                                          | 1        |                                   |                                     |                         |                 |                         |                                                                            |

3. Select the Add a New Location button. *The Add a New Location window appears.* 

| $\leftarrow \ \ni \ C$ | ۵ | 🛈 🔬 https://172.19.2.8/rlr/                                       |
|------------------------|---|-------------------------------------------------------------------|
| tait                   |   | TN9400 Fleet Manager<br>03.002.00001.p25dr                        |
| Subscribers            | ۲ | Add a New Location                                                |
| Groups                 | ۲ | Add a New Location                                                |
| Locations              |   | Location ID*: 0465.001.00002.p25dr<br>Location Alias*: Position 1 |
| Packet Data            | ۲ | Location Type*: Console ▼<br>Vocoder Mode Full Rate/Half Rate ▼   |
| Tools                  |   | Automatic Supplementary                                           |
|                        |   | Showing all 18. Show 100 per page 😂                               |

4. Enter the **Location ID**.

This should match the same information supplied by C-Soft Designer.

- 5. In the Location Alias field, enter the system name.
- 6. From the Location Type drop down menu, select **Console**.
- 7. From the Vocoder Mode Capability drop down menu, select Full Rate/Half Rate.
- 8. Click the Add button.

The new Position 1 Location ID is now added to the list.

| 😌 CAL FIRE - Californ                        | nia Statewi | ide 🗙 Tait P25 Trunking System - Veg 🗴 | < 03.002.00001.p25dr - RLR   | × TN9400           | RFSS Manager   | × +            |               |                           |                           | ×                      |
|----------------------------------------------|-------------|----------------------------------------|------------------------------|--------------------|----------------|----------------|---------------|---------------------------|---------------------------|------------------------|
| $\leftarrow \rightarrow$ C $\textcircled{a}$ |             | (i) 🖍 https://172.19.2.8/rlr/          |                              |                    |                | 110%           | 🛛 🖞           | 7                         | lii\ C                    | DE                     |
| A Most Visited                               | Getting Sta | arted 💿 Freshman Basketball            |                              |                    |                |                |               |                           |                           |                        |
| tait                                         |             |                                        | TN9400 Fleet<br>03.002.00001 | Manager<br>1.p25dr |                | Admini         | istrator (Adr | ninistrator)   <u>Cha</u> | nge passw<br>Loc<br>About | ord  <br>g out<br>Help |
| Subscribers                                  | •           | Add a New Location                     |                              |                    |                |                |               |                           |                           |                        |
| Groups                                       | •           |                                        |                              |                    | Locations      |                |               |                           |                           | ۲                      |
| Leastions                                    |             | Chausing all 40. Chaus 400. and and    | ~                            |                    |                |                |               |                           |                           |                        |
| Locations                                    |             | Showing all 19. Show 100 per page      |                              | ID Address         | Location Trues | Manadar Mad    |               | Culturality               | Dises 0                   |                        |
| Packet Data                                  |             |                                        | Location Allas               | IP Address         | Location Type  | Capability     | •             | Native                    | Capable                   |                        |
| Facket Data                                  | ·           |                                        | 🖂 🖂                          |                    |                |                |               |                           |                           |                        |
| Taolo                                        |             |                                        |                              |                    | (any) 🔹        | (any)          | •             |                           | ○ y ○ n                   |                        |
| 10015                                        | ·           | 2015.002.00001.p25dr                   | Console 15                   | 172.19.100.57      | Console        | Full Rate/Half | Rate          | 1                         | yes                       | Edit                   |
|                                              |             | 2016.002.00001.p25dr                   | Console 16                   | 172.19.100.119     | Console        | Full Rate/Half | Rate          | 1                         | yes                       | Edit                   |
|                                              |             | 2017.002.00001.p25dr                   | Console 17                   | 172.19.100.166     | Console        | Full Rate/Half | Rate          | 1                         | yes                       | Edit                   |
|                                              |             | 2001.002.00001.p25dr                   | Console_1                    | 172.19.100.139     | Console        | Full Rate/Half | Rate          | 1                         | yes                       | Edit                   |
|                                              |             | 2002.002.00001.p25dr                   | Console_2                    | 172.19.100.49      | Console        | Full Rate/Half | Rate          | 1                         | yes                       | Edit                   |
|                                              |             | 2003.002.00001.p25dr                   | Console_3                    | 172.19.100.108     | Console        | Full Rate/Half | Rate          | 1                         | yes                       | Edit                   |
|                                              |             | 2004.002.00001.p25dr                   | Console_4                    | 172.19.100.160     | Console        | Full Rate/Half | Rate          | 1                         | yes                       | Edit                   |
|                                              |             | 2005.002.00001.p25dr                   | Console_5                    | 172.19.100.81      | Console        | Full Rate/Half | Rate          | 1                         | yes                       | Edit                   |
|                                              |             | 2006.002.00001.p25dr                   | Console_6                    | 172.19.100.111     | Console        | Full Rate/Half | Rate          | 1                         | yes                       | Edit                   |
|                                              |             | 2007.002.00001.p25dr                   | Console_7                    | 172.19.100.72      | Console        | Full Rate/Half | Rate          | 1                         | yes                       | Edit                   |
|                                              |             | 2008.002.00001.p25dr                   | Console_8                    | 172.19.100.20      | Console        | Full Rate/Half | Rate          | 1                         | yes                       | Edit                   |
|                                              |             | 2009.002.00001.p25dr                   | Console_9                    | 172.19.100.141     | Console        | Full Rate/Half | Rate          | 1                         | yes                       | Edit                   |
|                                              |             | 000FE.03.002.00001.p25dr               | FleetManager                 | 172.19.2.8         | RLR            | None           |               | 0                         | no                        | Edit                   |
|                                              |             | 1112.002.00001.p25dr                   | Hieu 1st console             | 172.19.100.12      | Console        | Full Rate/Half | Rate          | 1                         | yes                       | Edit                   |
|                                              |             | 1114.002.00001.p25dr                   | lap                          | 172.19.100.16      | Console        | Full Rate/Half | Rate          | 1                         | yes                       | Edit                   |
|                                              |             | 0465.002.00001.p25dr                   | position_1                   | 172.19.100.109     | Console        | Full Rate/Half | Rate          | 0                         | yes                       | Edit                   |
|                                              |             | 00001.03.002.00001.p25dr               | Site-1                       | 172.19.2.10        | Site           | Full Rate/Half | Rate          | 0                         | yes                       | Edit                   |
|                                              |             | 1111.002.00001.p25dr                   | Steve 1St Console            | 172.19.100.145     | Console        | Full Rate/Half | Rate          | 1                         | yes                       | Edit                   |
|                                              |             | 1113.002.00001.p25dr                   | Steve 2nd console            | 172.19.100.116     | Console        | Full Rate/Half | Rate          | 1                         | yes                       | Edit                   |
|                                              |             | 4 [                                    |                              | 11                 |                |                |               |                           |                           | Þ                      |

9. From the Subscribers left navigation, select Home RFSS Map.

| 🔋 CAL FI                     | RE - Califorr                                             | nia Sta 🗙 🛛 Tait | t P25 Trunking Syst        | ier 🗙 03.002.00 | 001.p25dr - RLF       | R X TN9        | 400 RFSS Manager 🗙 🕂       |              | _ 0                                 | x      |  |
|------------------------------|-----------------------------------------------------------|------------------|----------------------------|-----------------|-----------------------|----------------|----------------------------|--------------|-------------------------------------|--------|--|
| $\leftarrow \rightarrow $ C' | 5                                                         | 🛈 🖍 htt          | :ps:// <b>172.19.2.8</b> / | /rlr/           |                       |                | 110% … 🖂 🏠                 |              | lii\ 🗊                              | Ξ      |  |
| 🌣 Most Visited               | Getting                                                   | Started 😽 Freshm | an Basketball              |                 |                       |                |                            |              |                                     |        |  |
| Lai                          | •                                                         |                  | TN                         | 9400 Fleet      | Manage                | r              | Administrator              | (Admin       | istrator)                           | Â      |  |
| communication                | ons                                                       |                  |                            | 03.002.00001    | 1.p25dr               |                | Change pa                  | ssword<br>Ab | <u>Log out</u><br>out   <u>Help</u> |        |  |
| Subscribers                  | Subscribers Add New Subscriber Range to Home RFSS Mapping |                  |                            |                 |                       |                |                            |              |                                     |        |  |
| Subscribers                  |                                                           |                  |                            |                 |                       |                |                            |              |                                     |        |  |
| Home RFSS                    | мар                                                       |                  |                            | Subscriber      | <sup>•</sup> Range to | Home RF        | SS Mappings 🛛 🖓            |              | 💐 a, 🧱                              |        |  |
|                              |                                                           | Showing all 1    | 8. Show 100                | per page 🔁      |                       |                |                            |              |                                     |        |  |
| Groups                       | •                                                         | System ID        | WACN ID                    | RFSS ID         | Unit ID<br>Min        | Unit ID<br>Max | Alias                      |              |                                     |        |  |
| Locations                    |                                                           |                  |                            |                 |                       |                |                            |              |                                     |        |  |
|                              |                                                           |                  |                            |                 |                       |                |                            |              |                                     |        |  |
| Packet Data                  | •                                                         | 002 (2)          | 00001 (1)                  | 1111            | 0003E8                | 0003E9         | Console_1111_IDs           | Edit         | Delete                              | E      |  |
|                              |                                                           | 002 (2)          | 00001 (1)                  | 2017            | 017000                | 017001         | Console_17 ID Range        | Edit         | Delete                              |        |  |
| Taala                        |                                                           | 002 (2)          | 00001 (1)                  | 2016            | 016000                | 016001         | Console_16 ID Range        | Edit         | Delete                              | -      |  |
| 10015                        |                                                           | 002 (2)          | 00001 (1)                  | 2015            | 015000                | 015001         | Console_15 ID Range        | Edit         | Delete                              |        |  |
|                              |                                                           | 002 (2)          | 00001 (1)                  | 2009            | 0003FE                | 0003FF         | Tap<br>Concelle 0 TD Dense | Edit         | Delete                              | 1      |  |
|                              |                                                           | 002 (2)          | 00001 (1)                  | 2009            | 090000                | 090001         | Console_9 ID Range         | Edit         | Delete                              | -      |  |
|                              |                                                           | 002 (2)          | 00001 (1)                  | 2008            | 020000                | 030001         | Console_8 ID Range         | Edit         | Delete                              | 1      |  |
|                              |                                                           | 002 (2)          | 00001 (1)                  | 2007            | 060000                | 060001         | Console 6 ID Range         | Edit         | Delete                              | -      |  |
|                              |                                                           | 002 (2)          | 00001 (1)                  | 2005            | 050000                | 050001         | Console_6 ID Range         | Edit         | Delete                              | -      |  |
|                              |                                                           | 002 (2)          | 00001 (1)                  | 2003            | 040000                | 040001         | Console_3 ID Range         | Edit         | Delete                              | -      |  |
|                              |                                                           | 002 (2)          | 00001 (1)                  | 2003            | 030000                | 030001         | Console 3 ID Range         | Edit         | Delete                              | 1      |  |
|                              | 5                                                         | 002 (2)          | 00001 (1)                  | 2003            | 020000                | 020001         | Console 2 ID Range         | Edit         | Delete                              | -      |  |
|                              |                                                           | 002 (2)          | 00001 (1)                  | 2002            | 010000                | 010001         | Console 1 ID Range         | Edit         | Delete                              |        |  |
| <u> </u>                     |                                                           | 002 (2)          | 00001 (1)                  | 1113            | 0003E0                | 000381         | Console3 1113 JDc          | Edit         | Delete                              |        |  |
|                              |                                                           | 002 (2)          | 00001 (1)                  | 1112            | 0003EA                | 0003FF         | Console2 1112 TDe          | Edit         | Delete                              | 1      |  |
| https://172.19.2.8/r         | r/subscribe                                               | rhomemap.php     | 00001 (1)                  | 03              | 000001                | 0003E7         | TN9400 SU's                | Edit         | Delete                              | -<br>- |  |

10. Click the Add New Subscriber Range to Home RFSS Mapping button. The Editing Subscriber Home window appears.

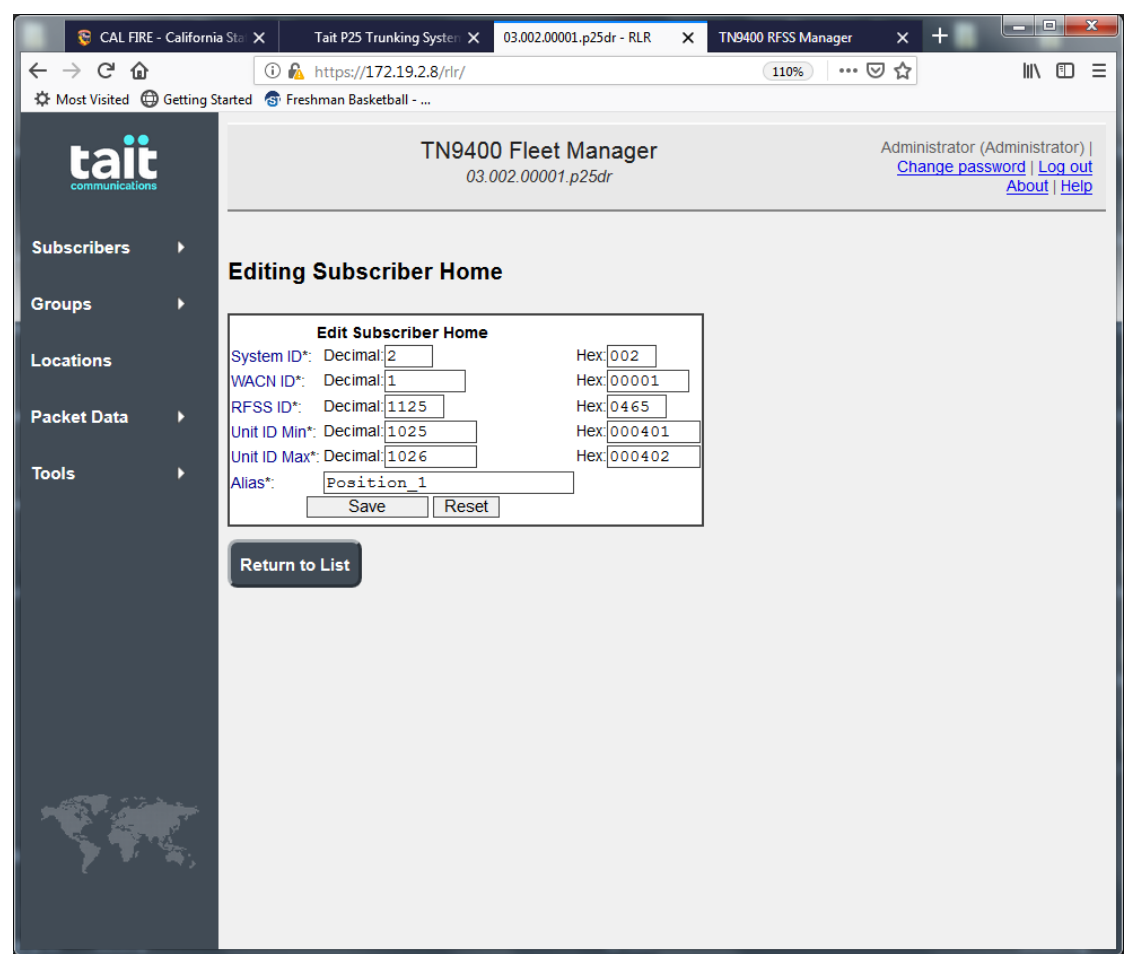

- 11. In the appropriate fields, enter the System ID, WACN ID, RFSS ID, Unit ID Min, and Unit ID Max.
- 12. In the Alias field, enter the Console Alias name.
- 13. Click the **Save button** to add.

### 5.3 C-Soft Designer Setup

- 1. Open C-Soft Designer.
- 2. From the Edit menu, select Setup P25, and then CSSI.

|                                                                                             | Parameter                                                                                              | s                          |                                                          | ×                                                                       |
|---------------------------------------------------------------------------------------------|----------------------------------------------------------------------------------------------------|----------------------------|----------------------------------------------------------|-------------------------------------------------------------------------|
|                                                                                             |                                                                                                    |                            |                                                          |                                                                         |
| Console Loo                                                                                 | cation                                                                                                 | Consula II                 |                                                          |                                                                         |
|                                                                                             |                                                                                                    | Console II                 | ):<br>                                                   |                                                                         |
|                                                                                             | 1025                                                                                                   | Dec                        | 401                                                      | Hex                                                                     |
|                                                                                             | Co                                                                                                    | onsole RFS                 | S ID:                                                    |                                                                         |
|                                                                                             | 1125                                                                                                   | Dec                        | 465                                                      | Hex                                                                     |
|                                                                                             | Co                                                                                                    | nsole Syst                 | em ID:                                                   |                                                                         |
|                                                                                             | 2                                                                                                    |                            | 2                                                        |                                                                         |
|                                                                                             | 2                                                                                                    | Dec                        | 2                                                        | Hex                                                                     |
|                                                                                             | Cor                                                                                                    | nsole WAC                  | N ID:                                                    |                                                                         |
|                                                                                             | 1                                                                                                    |                            | 1                                                        |                                                                         |
|                                                                                             |                                                                                                    | Dec                        |                                                          | Hex                                                                     |
|                                                                                             |                                                                                                    |                            |                                                          |                                                                         |
| Console Loc                                                                                 | ation ID:                                                                                              |                            | Console S                                                | UID:                                                                    |
| Console Loc<br>0465.002.0                                                                   | ation ID:<br>00001.p25dr                                                                               | ·                          | Console S<br>00001.00                                    | UID:<br>)2.000401.p25dr                                                 |
| Console Loc<br>0465.002.0                                                                   | ation ID:<br>00001.p25dr                                                                               | •]                         | Console S<br>00001.00                                    | UID:<br>12.000401.p25dr                                                 |
| Console Loc<br>0465.002.0                                                                   | ation ID:<br>00001.p25dr<br>Heartbeats                                                                 | late                       | Console S<br>00001.00<br>Missed hea                      | UID:<br>12.000401.p25dr<br>rtbeats                                      |
| Console Loc<br>0465.002.0                                                                   | ation ID:<br>00001.p25dr<br>Heartbeats<br>Heartbeat R                                                  | late                       | Console S<br>00001.00<br>Missed hea                      | UID:<br>2,000401.p25dr                                                  |
| Console Loc<br>0465.002.0                                                                   | ation ID:<br>00001.p25dr<br>Heartbeats<br>Heartbeat R                                                  | late<br>Sec                | Console S<br>00001.00<br>Missed hea<br>5                 | UID:<br>12.000401.p25dr<br>rtbeats<br># of allowed                      |
| Console Loc<br>0465.002.0                                                                   | ation ID:<br>00001.p25dr<br>Heartbeats<br>Heartbeat R<br>60                                            | late<br>Sec                | Console S<br>00001.00<br>Missed hea<br>5                 | UID:<br>12.000401.p25dr<br>rtbeats<br># of allowed                      |
| Console Loc<br>0465.002.0                                                                   | ation ID:<br>00001.p25dr<br>Heartbeats<br>60<br>E supplemen                                            | late<br>Sec<br>tary data l | Console S<br>00001.00<br>Missed hea<br>5<br>by SUs regi  | UID:<br>12.000401.p25dr<br>rtbeats<br># of allowed<br>stered with group |
| Console Loc<br>0465.002.0                                                                   | ation ID:<br>00001.p25dr<br>Heartbeats<br>Heartbeat R<br>60<br>E supplemen<br>Priority:                | late<br>Sec<br>tary data   | Console S<br>00001.00<br>Missed hea<br>5<br>by SUs regis | UID:<br>12.000401.p25dr<br>rtbeats<br># of allowed<br>stered with group |
| Console Loc<br>0465.002.0<br>Enable H<br>Receive FNR<br>Console TX F                        | eation ID:<br>00001.p25dr<br>Heartbeats<br>Heartbeat R<br>60<br>E supplemen<br>Priority:<br>ec         | late<br>Sec<br>tary data   | Console S<br>00001.00<br>Missed hea<br>5<br>by SUs regi  | UID:<br>12.000401.p25dr<br>rtbeats<br># of allowed<br>stered with group |
| Console Loc<br>0465.002.0<br>Enable H<br>Receive FNR<br>Console TX F<br>16 De               | eation ID:<br>00001.p25dr<br>Heartbeats<br>Heartbeat R<br>60<br>E supplemen<br>Priority:<br>ec         | late<br>Sec<br>tary data   | Console S<br>00001.00<br>Missed hea<br>5<br>by SUs regi  | UID:<br>12.000401.p25dr<br>rtbeats<br># of allowed<br>stered with group |
| Console Loc<br>0465.002.0<br>Enable H<br>Receive FNR<br>Console Tx F<br>16 De               | ation ID:<br>20001.p25dr<br>Heartbeats<br>Heartbeat R<br>60<br>E supplemen<br>Priority:<br>ec          | late<br>Sec<br>tary data   | Console S<br>00001.00<br>Missed hea<br>5<br>by SUs regi  | UID:<br>12.000401.p25dr<br>rtbeats<br># of allowed<br>stered with group |
| Console Loc<br>0465.002.0<br>Enable H<br>Receive FNE<br>Console Tx F<br>16 De<br>Local Cons | eation ID:<br>20001.p25dr<br>Heartbeats<br>Heartbeat R<br>60<br>E supplemen<br>Priority:<br>ec<br>oles | late<br>Sec<br>tary data   | Console S<br>00001.00<br>Missed hea<br>5<br>by SUs regi  | UID:<br>12.000401.p25dr<br>rtbeats<br># of allowed<br>stered with group |

- 3. In the Console ID field, enter the **ID of the console**. *The ID should match the user name used in "Tait TN9400 RFSS Setup" on page 8. Each console must have a unique ID.*
- 4. Click the **OK button**.
- 5. From the Edit menu, select **Setup Per Line Parameters**. *The Per Line Parameters window appears*.

6. For the desired line, from the Line Type drop down menu, select P25 CSSI.

| Per Line     | Parameters                  | - Second             |         | -                    |         |                |                |           | -       |        | ×     |  |
|--------------|-----------------------------|----------------------|---------|----------------------|---------|----------------|----------------|-----------|---------|--------|-------|--|
| Line<br>Numb | e<br>er Line Type Line Name | Rx Multicast Address | Rx Port | Tx Multicast Address | Tx Port | Base Radio IP: | Pac<br>TTL Del | ket<br>ay |         |        | OK    |  |
| 1            | P25-CSSI - Group 1          | 225. 8 . 11 . 81     | 1054    | 225. 8 . 11 . 81     | 1254    | 0.0.0.0        | 6 10           | Options   | Ereas   | Signal | SIP 📥 |  |
|              | Echo Packets Enable:        | 0.0.0.0              | 1054    | 0.0.0.0              | 1254    |                |                |           |         | Setup  |       |  |
| 2            | P25-CSSI  Group 2           | 225. 8 . 11 . 81     | 1055    | 225. 8 . 11 . 81     | 1255    | 0.0.0.0        | 6 10           | Ontions   | Freas   | Signal | SIP   |  |
|              | Echo Packets Enable:        | 0.0.0.0              | 1055    | 0.0.0.0              | 1255    |                |                | options   | 1164s   | Setup  |       |  |
| 3            | P25-CSSI V Group 3          | 225. 8 . 11 . 81     | 1056    | 225. 8 . 11 . 81     | 1256    | 0.0.0.0        | 6 10           | Options   | Eroco   | Signal | CID   |  |
|              | Echo Packets Enable:        | 0.0.0.0              | 1056    | 0.0.0.0              | 1256    |                |                | optioni   |         | Setup  |       |  |
| 4            | P25-CSSI V Group 4          | 225. 8 . 11 . 81     | 1057    | 225. 8 . 11 . 81     | 1257    | 0.0.0.0        | 6 10           | Ontions   | Frage   | Signal |       |  |
|              | Echo Packets Enable:        | 0.0.0.0              | 1057    | 0.0.0.0              | 1257    |                |                | options   | l lieds | Setup  |       |  |
| 5            | P25-CSSI - Group 5          | 225. 8 . 11 . 81     | 1058    | 225. 8 . 11 . 81     | 1258    | 0.0.0.0        | 6 10           | Options   | Freas   | Signal | SIP   |  |
|              | Echo Packets Enable:        | 0.0.0.0              | 1058    | 0.0.0.0              | 1258    |                |                | optionio  |         | Setup  |       |  |
| 6            | P25-CSSI - Group 6          | 225. 8 . 11 . 81     | 1059    | 225. 8 . 11 . 81     | 1259    | 0.0.0.0        | 6 10           | Ontions   | Freqs   | Signal | SIP   |  |
|              | Echo Packets Enable:        | 0.0.0.0              | 1059    | 0.0.0.0              | 1259    |                |                | optioni   |         | Setup  |       |  |
| 7            | P25-CSSI V Group 7          | 225. 8 . 11 . 81     | 1060    | 225. 8 . 11 . 81     | 1260    | 0.0.0.0        | 6 10           | Options   | Erecto  | Signal | CID   |  |
|              | Echo Packets Enable:        | 0.0.0.0              | 1060    | 0.0.0.0              | 1260    |                |                | options   |         | Setup  |       |  |
| 8            | P25-CSSI V Private          | 225. 8 . 11 . 81     | 1061    | 225. 8 . 11 . 81     | 1261    | 0.0.0.0        | 6 10           | Ontinue   | Ere ee  | Signal |       |  |
|              | Echo Packets Enable:        | 0.0.0.0              | 1061    | 0.0.0.0              | 1261    |                |                | options   | Fieqs   | Setup  | SIP   |  |
| 9            | Disabled                    | 225. 8 . 11 . 81     | 1062    | 225.8.11.81          | 1262    | 0.0.0.0        | 6 10           | Ontions   |         | Signal |       |  |
|              | Echo Packets Enable:        | 0.0.0.0              | 1062    | 0.0.0.0              | 1262    |                |                |           | Freqs   | Setup  |       |  |
| 10           | Disabled                    | 225. 8 . 11 . 81     | 1063    | 225. 8 . 11 . 81     | 1263    | 0.0.0.0        | 6 10           | Online    |         | Signal |       |  |
|              | Echo Packets Enable:        | 0.0.0.0              | 1063    | 0.0.0.0              | 1263    |                |                | opuons    | rieqs   | Setup  | - III |  |
|              |                             |                      |         | AutoFill             |         |                |                |           |         |        |       |  |

- 7. Assign a **Name, a unique multicast address, and port numbers**. *This information is used for parallel console cross patching and window updates. (Emergency and Call Queue).*
- 8. Click the **Signal Setup button**. *The Per Line P25 Setup window appears*.
- 9. From the Call Type drop down menu, select Group or Private Call.
- 10. Select the **Encryption Profile** to use.
- 11. In the Call Number field, enter the Group or Individual/Private ID number.
- 12. Enter the **RFSS ID** using the Dec or Hex fields.
- 13. Enter the System ID using the Dec or Hex fields.
- 14. Enter the WACN ID using the Dec or Hex fields
- 15. Enter the RFSS IP Address fields.
- 16. Click the **OK button** to close.

**NOTE:** Repeat these steps for each CSSI Line.

17. From the Edit Menu, select Setup Global Parameters.

| Signaling Parameters: Group 2                                                                            | ×                                                                                                    |
|----------------------------------------------------------------------------------------------------|----------------------------------------------------------------------------------------------------|
| General Signal Setup CSSI                                                                                |                                                                                                    |
| Console Call Parameters<br>Call Type: Group Call<br>Encryption Profile: Clear<br>Call Number: 2 Dec<br>G | RFSS Location Parameters<br>RFSS ID:<br>Dec 3 Hex<br>System ID:<br>2 Dec 2 Hex<br>WACN ID:<br>1 Dec 1 Hex<br>RFSS IP Address<br>172 . 19 . 2 . 6<br>RFSS Location ID:<br>03.002.00001.p25dr |
|                                                                                                    | OK Cancel                                                                                                    |

FIGURE 1. Group Call View, Dedicated Talkgroup

| Signaling Parameters: Group 7                                                                                                    | ×                                                                                                    |
|----------------------------------------------------------------------------------------------------|----------------------------------------------------------------------------------------------------|
| General Signal Setup CSSI                                                                                                    |                                                                                                    |
| Console Call Parameters<br>Call Type: Group Call<br>Encryption Profile: Clear<br>Call Number: 1 Dec<br>A "Group PTT" button is assigned to this line,<br>Group Call numbers are entered via the System List. | RFSS Location Parameters<br>RFSS ID:<br>Dec 3 Hex<br>System ID:<br>Dec 2 Hex<br>WACN ID:<br>1 Dec 1 Hex<br>RFSS IP Address<br>172 . 19 . 2 . 6<br>RFSS Location ID:<br>03.002.00001.p25dr |
|                                                                                                    | Gobal CSSI Setup                                                                                                    |
|                                                                                                    | OK Cancel                                                                                                    |

FIGURE 2. Group Call View, selectable Group using Keypad and Group ID list

| Signaling Parameters: Group 6                                                                            | ×                                                                                                    |
|----------------------------------------------------------------------------------------------------|----------------------------------------------------------------------------------------------------|
| General Signal Setup CSSI                                                                                |                                                                                                    |
| Console Call Parameters<br>Call Type: Individual Call<br>Encryption Profile: Clear<br>Call Number: 6 Dec | RFSS Location Parameters         RFSS ID:         3       Dec         3       Dec         3       Dec         3       Dec         3       Hex         System ID:       2         2       Dec         2       Dec         4       Hex         WACN ID:       1         1       Dec         1       Dec         1       Hex         RFSS IP Address         172       19         2       1         03.002.00001.p25dr |
| Goba                                                                                                    | al CSSI Setup                                                                                                    |
|                                                                                                    | OK Cancel                                                                                                    |

FIGURE 3. Individual/Private Call view, dedicated Subscriber Unit (SU)

| Signaling Parameters: Private                                                                                                    | ×                                                                                                    |
|----------------------------------------------------------------------------------------------------|----------------------------------------------------------------------------------------------------|
| General Signal Setup CSSI                                                                                                    |                                                                                                    |
| Console Call Parameters<br>Call Type: Individual Call<br>Encryption Profile: Clear<br>Call Number: 1 Dec<br>A "Private" PTT button is assigned to this line,<br>Individual Call numbers are entered via the System<br>List. | RFSS Location Parameters<br>RFSS ID:<br>Dec 3 Hex<br>System ID:<br>Dec 2 Hex<br>WACN ID:<br>Dec 1 Hex<br>RFSS IP Address<br>172 . 19 . 2 . 6<br>RFSS Location ID:<br>03.002.00001.p25dr |
|                                                                                                    |                                                                                                    |
|                                                                                                    | OK Cancel                                                                                                    |

FIGURE 4. Individual/Private Call view, selectable SU using Keypad and User ID list.

18. Click the Local Consoles tab.

The Local Consoles page appears.

| 0.0       | .0.0             | 0.0.0.0 |   |   |       |  |
|-----------|------------------|---------|---|---|-------|--|
| 0.0       | . 0 . 0          | 0.0.0.0 |   |   |       |  |
| 0.0       | 0.0.0            | 0.0.0.0 |   |   |       |  |
| 0.0       | . 0 . 0          | 0.0.0.0 |   |   |       |  |
| 0.0       | .0.0             | 0.0.0.0 |   |   |       |  |
| Direct IP | Console Subscrib | oer IDs | 0 | 0 | 0     |  |
| 0         | 0                | 0       | 0 | 0 | 0     |  |
| 0         | 0                | 0       | 0 | 0 | 0     |  |
| 0         | 0                | 0       | 0 | 0 | 0     |  |
| 0         | 0                | 0       | 0 | 0 | 0     |  |
|           |                  |         |   |   | CCC11 |  |

- 19. In the Direct IP Console Subscriber IDs fields, enter the **subscriber IDs** of the parallel consoles used.
- 20. Select the **Crossmute direct IP console subscriber IDs** check box to prohibit parallel consoles from playing transmit audio.

21. From the Edit menu, select **Edit User ID List**. *The User ID List appears*.

|      | Name: Sort By Name | User ID: Sort By ID | Туре:    | TX Inhibit: | lo          | on:      |     |
|------|--------------------|---------------------|----------|-------------|-------------|----------|-----|
| 1    | Console 1          | 65537               | P25-CSSI | <b>-</b>    | Filters Io  | on 1 👘 👻 | ] 🔼 |
| 2    | Console 2          | 131072              | P25-CSSI | •           | Filters I a | on 1 🔹 👻 | ] 🖳 |
| 3    | Console 3          | 196608              | P25-CSSI | •           | Filters Id  | on 1 🔹 👻 | ]   |
| 4    | Console 4          | 262144              | P25-CSSI | •           | Filters I a | on 1 👘 👻 | ]   |
| 5    | Console 5          | 327680              | P25-CSSI | •           | Filters I a | on 1 👘 👻 | ]   |
| 6    | Console 6          | 393216              | P25-CSSI | -           | Filters I o | on 1 👘 👻 | ]   |
| 7    | Console 7          | 458752              | P25-CSSI | •           | Filters I d | on 1 👘 👻 | ]   |
| 8    | Console 8          | 524288              | P25-CSSI | -           | Filters I o | on 1 👘 👻 | ]   |
| 9    | Radio 1            | 1                   | P25-CSSI | -           | Filters I a | on 1 👘 👻 | ]   |
| 10   | Radio 2            | 2                   | P25-CSSI | -           | Filters Id  | on 1 📼   |     |
| 11   | Radio 3            | 3                   | P25-CSSI | -           | Filters Id  | on 1 👘 👻 | ]   |
| 12   |                    |                     | Generic  |             | Filters Id  | con 1 📼  | ] + |
|      |                    |                     |          |             |             |          |     |
|      |                    |                     |          |             |             |          |     |
| Load | File Save File     |                     |          |             | ОК          | Can      | cel |

- 22. In the Name field, enter the **user name**.
- 23. In the User ID field, enter the user ID.
- 24. From the Type drop down menu, select **P25-CSSI**. *The User ID list is used to alias IDs for incoming calls and to populated the keypad control.*
- 25. Click the **OK button** to close the window.
- 26. From the Edit menu, select **Edit Group ID List**. *The Group ID List window appears*.

| roup I | D List                |                      |           |             |            |         | x   |
|--------|-----------------------|----------------------|-----------|-------------|------------|---------|-----|
|        | Group: Sort By Name   | Group ID: Sort By ID | Туре:     | TX Inhibit: | Set Color: |         |     |
| 1      | Announcement Grp      | 20                   | P25-CSSI  | •           |            | Filters |     |
| 2      | Group 1               | 1                    | P25-CSSI  | •           |            | Filters |     |
| 3      | Group 2               | 2                    | P25-CSSI  | •           |            | Filters |     |
| 4      | Group 3               | 3                    | P25-CSSI  | •           |            | Filters |     |
| 5      | Group 4               | 4                    | P25-CSSI  | •           |            | Filters |     |
| 6      | Group 5               | 5                    | P25-CSSI  | •           |            | Filters |     |
| 7      | Group 6               | 6                    | P25-CSSI  | •           |            | Filters |     |
| 8      | Group 7               | 7                    | P25-CSSI  | •           |            | Filters |     |
| 9      | Group 8               | 8                    | P25-CSSI  | •           |            | Filters |     |
| 10     | Group 9               | 9                    | P25-CSSI  | •           |            | Filters |     |
| 11     | System Call           | 65535                | P25-CSSI  | •           |            | Filters |     |
| 12     |                       |                      | Generic 🔹 | •           |            | Filters | -   |
| Loa    | d File Save File      |                      |           |             |            |         |     |
| Unch   | eck All Set Color Res | et Colors            | ОК        |             |            | Can     | cel |

27. In the Group field, enter the Group Name of each Talkgroup.

- 28. In Group ID field, enter the Group IDs of each Talkgroup in the P25-CSSI system.
- 29. From the type drop down menu, select **P25-CSSI**. *The Group ID list is used to alias IDs for incoming calls and to populate the Keypad control.*
- 30. Click **OK** to close the Group ID List.
- 31. Add needed buttons to design to operate.
- 32. Save the **.veg file**.
- 33. Run C-Soft Runtime.

## 6.0 Compatibility

- Compatible with Tait TN9400 P25 Trunked Node Controller version 2.14.06 for Tait Trunking systems.
- Compatible with ADHB-4 Version 3.100
- Compatible with Telex Activation License Tool Version 1.400

# 7.0 Installation

To install C-Soft on Windows 7, Windows 8, and Windows 10:

- 1. Double click on the C-Soft\_Setup\_v7500.exe setup executable.
- 2. Follow the steps provided on the screen to install C-Soft.
- **NOTE:** During the C-Soft installation, the user will be prompted to install updated drivers for the ADHB-4. Follow the instructions on the screen to complete ADHB-4 Driver Installation. If up-to-date ADHB-4 Drivers have already been installed, this step can be skipped.
- **NOTE:** During the C-Soft installation, the user will be prompted to install Telex License Server, which is required for obtaining and maintaining licenses for C-Soft.
- **NOTE:** The Telex License Server Installer may also install the prerequisite Microsoft Visual C++ 2012 Redistributable package if necessary. If Microsoft Visual C++ 2012 Redistributable is already present, this step can be skipped.
- 3. As necessary, contact Telex Technical Support to acquire license Entitlement Certificates. Consult the C-Soft manual's appendix titled **Telex License Activation Tool** for more information on licensing requirements, activation processes, and architecture.

### To upgrade C-Soft:

- 1. Uninstall any **previous copies of C-Soft** using the Windows Uninstall Program feature under Control Panel.
- 2. Locate the appropriate version of C-Soft installation package to install C-Soft.

# 8.0 Troubleshooting

- 1. CSSI Line is grayed out and the console can't connect to the system.
  - Check the RFSS Locations Parameters under Signaling Parameters for each line and make sure they match with the P25 infrastructure settings.

- Check the Global P25 CSSI Parameters and make sure they match with the system setup.
- Some of the parameters use either decimal or hexadecimal values, please make sure the correct values have been entered.
- 2. CSSI Line is visible in runtime but the console can't transmit or receive.
  - Check the Group value under the Group ID list.
  - Be sure the Group ID type is set to P25-CSSI.
- 3. Console can't make a System Call
  - Make sure the Group ID value for system call is 65535 (decimal).
- 4. Console can't get the key from the Key Fill Device
  - Check the serial connection between the computer and the key fill device.
  - Select the correct serial port under Encryption setup.
- 5. Console can't populate the user or group ID in the Keypad module.
  - Make sure a system is created in the C-Soft design.
- 6. Select the correct system for each line in the Signaling Parameters Setup.